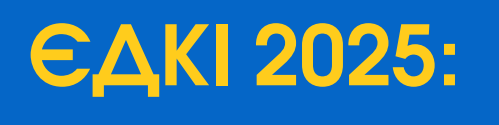

## ЯК ВСТАНОВИТИ SAFE EXAM BROWSER

## УВАГА!!!

До прибуття з екзаменаційний центр на ноутбуці має бути встановлено програмне забезпечення Safe Exam Browser та відповідна конфігурація. Для цього виконайте такі дії:

MOPCEKOLO

**\T**F

INKA

## ДЛЯ ПРИСТРОЇВ ПІД УПРАВЛІННЯМ WINDOWS 10/11 ЗАВАНТАЖТЕ ТА ВСТАНОВІТЬ:

- SEB браузер за цим посиланням: https://safeexambrowser.org/download\_en.html
- Конфігурацію для складання ЄДКІ за цим посиланням: https://cloud.nmc-vfpo.com/s/HBnTdPN36qwzeL7

## ДЛЯ ПРИСТРОЇВ ПІД УПРАВЛІННЯМ МАСОЅ (МАС OS НЕ НИЖЧЕ 10.13) ЗАВАНТАЖТЕ ТА ВСТАНОВІТЬ:

- Seb-browser версії 3.3.2 за цим посиланням: https://cloud.nmc-vfpo.com/s/3M6QfxZ5wxrPTN4
- Конфігурацію для складання ЄДКІ за цим посиланням: https://cloud.nmc-vfpo.com/s/HBnTdPN36qwzeL7

О ЛОГІНИ ТА ПАРОЛІ ДЛЯ ВСТАНОВЛЕННЯ КОНФІГУРАЦІЇ Доступні за цим посиланням:

HTTPS://MTWTU.ORG.UA/